# คู่มือการทำใบลา อบรม – ไม่ทำสัญญา ผ่านระบบ eDOC

## 1. เลือก " e-DOC "

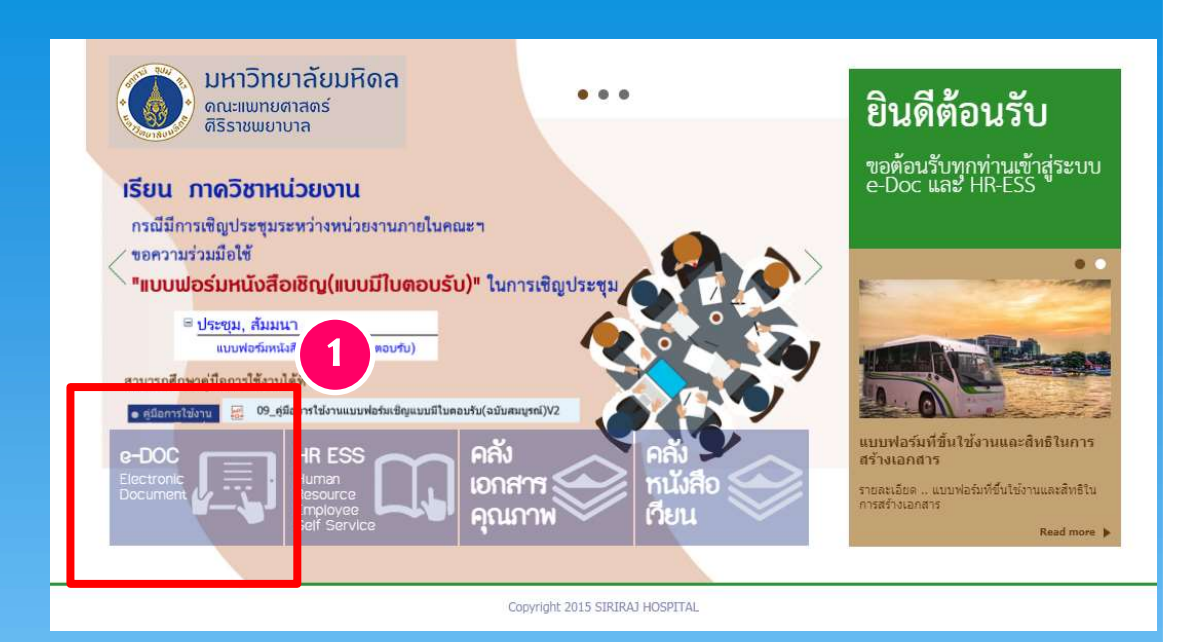

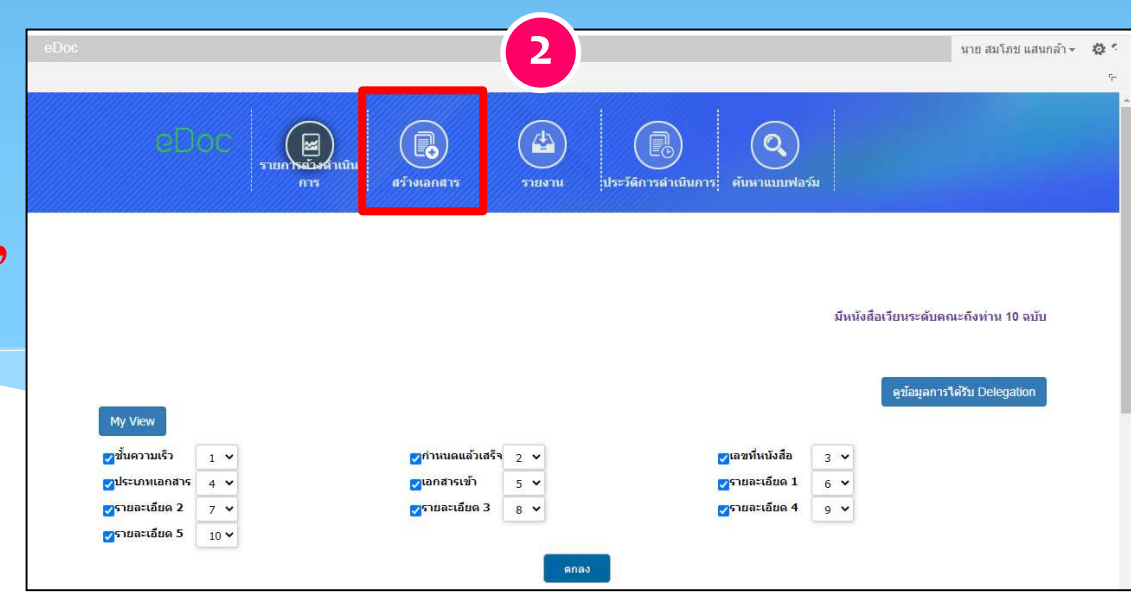

## 2. เลือก " สร้างเอกสาร "

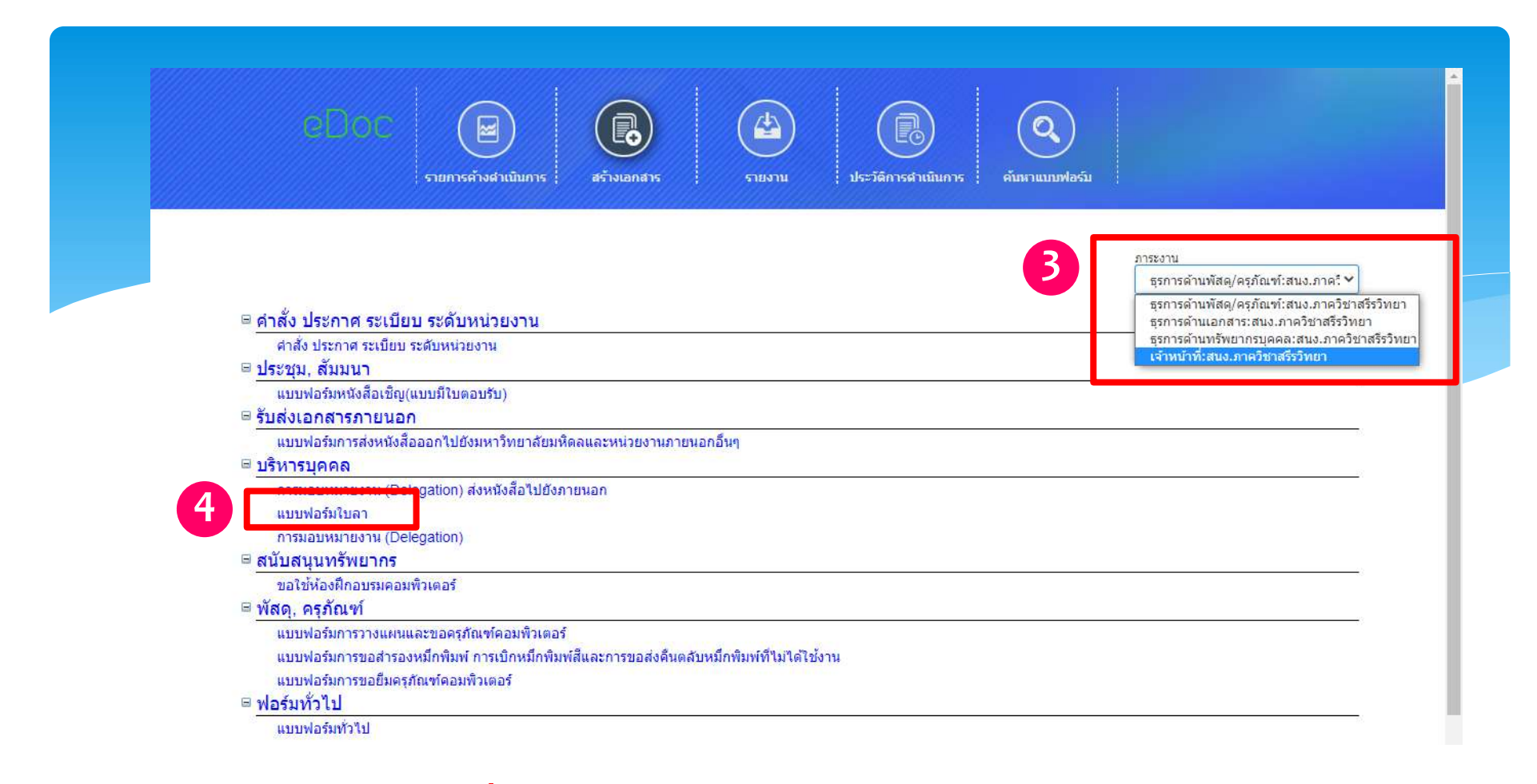

### 3. เลือกภาระงาน เพื่อความถูกต้องในการอนุมัติ ตามสายบังคับบัญชา

4. เลือก " แบบฟอร์มใบลา "

| ู่บันทึก               | u                                      | บบพอรม เบลา             |                                         |
|------------------------|----------------------------------------|-------------------------|-----------------------------------------|
| รหัสพมักงาน            | 10014938                               | ชื่อ-สกุล               | นาย สมโภช แสนกล้า                       |
| ดำแหน่ง                | เจ้าหน้าที่                            | ภาควิชา/สถาน/สูนย์/ฝ่าย | ภ.สรีรวิทยา                             |
| สา <mark>ขา/งาน</mark> | สนง.ภาควิชาสรีรวิทยา                   | หน่วย                   |                                         |
| 5 เบอรโทรศัพท์*        | 97577                                  | อีเมล์                  | SOMPODE.SAN@MAHIDOL.AC.TH               |
| ายละเอียดของเอกสาร     |                                        |                         |                                         |
| เลขที่หนังสือ          |                                        | หนังสือลงวันที่         |                                         |
| 5 ประเภทการลา          | อบรม-ไม่ทำสัญญา                        | ~                       |                                         |
| วันที่เริ่มดัน *       | 9/3/2564                               | วันที่สิ้นสุด *         | 9/3/2564                                |
|                        | ⊚ ເต็มวัน ⊖ ครึ่งวันแรก ⊖ ครึ่งวันหลัง |                         | ⊚ ເตົ້ມວັນ ⊖ ครึ่งวันแรก ⊖ ครึ่งวันหลัง |
|                        | 🗌 มีเอกสารประกอบตัวจริง                |                         |                                         |

#### 5. ระบุเบอร์โทรศัพท์ ( เบอร์โทรภายใน )

6. เลือกประเภทการลา " อบรม - ไม่ทำสัญญา "

ระบุวันที่<u>เริ่มต้น</u> ( ตรวจสวจให้แน่ใจว่าท่านลา <u>เต็มวัน, ครึ่งวันแรก</u> หรือ <u>ครึ่งวันหลัง</u>)
 ระบุวันที่<u>สิ้นสุด</u> ( ตรวจสวจให้แน่ใจว่าท่านลา <u>เต็มวัน, ครึ่งวันแรก</u> หรือ <u>ครึ่งวันหลัง</u>)

| 9 ชื่อสถาบัน                             | กองบริหารงานวิจัย ม.มหิดล                                       |                                                              |  |
|------------------------------------------|-----------------------------------------------------------------|--------------------------------------------------------------|--|
| สถานท็:ประเทศ                            | ห้องปฏิบัติการ 101 อาคารสำนักงานอธิการบดี ขั้น 1 ม.มหิดล ศาลายา |                                                              |  |
| หัวข้อ/สาขาวิชา/ด้าน/<br>หลักสูตร        | อบรมเชิงปฏิบัติการ เรื่อง การใช้งานโปรแกรม SciVal เบื้องต้น     |                                                              |  |
| ประเภททุน(1ก/1ข/1ค/2)                    |                                                                 |                                                              |  |
| ชื่อทุน                                  |                                                                 |                                                              |  |
| จำนวนเงิน (บาท)                          |                                                                 |                                                              |  |
| ข้อมูลเพิ่มเติม                          |                                                                 |                                                              |  |
| 9. ระบุรายละเอี<br>- ชื่อสถาบัน (า       | ยดต่างๆ ดังนี้<br>หน่วยงานที่จัดอบรม )                          | 10                                                           |  |
| - สถานที่ : ประเทศ                       |                                                                 | 10. เลือกดังต่อไปนี้                                         |  |
| - หัวข้อ/สาขาวิ                          | ชา/ด้าน/หลักสูตร                                                | <ul> <li>บันทิกร่าง (บันทิกไว้ก่อนรอดำเนินการ)</li> </ul>    |  |
| - ประเภททุน 1                            | <mark>ก/1ข/1ค/2</mark> (กรณีที่ได้รับทุนให้ระบุด้วย)            | <ul> <li>ดำเนินการ (ส่งขออนุมัติตามลำดับบังคับบัล</li> </ul> |  |
| - ชื่อทุน (กรณีที่ได้รับทุน ให้ระบุด้วย) |                                                                 | <ul> <li>ยกเลิก (ยกเลิกการสร้างเอกสารดังกล่าว)</li> </ul>    |  |
| - จำนวนเงิน (1                           | <mark>าท)</mark> (กรณีที่ได้รับทุน ให้ระบุด้วย)                 |                                                              |  |

- ข้อมูลเพิ่มเติม (หากมี)